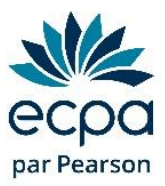

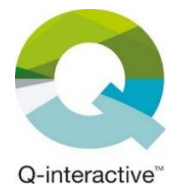

## **Commande de subtests Q-interactive**

(Règlement par virement bancaire)

Vous n'êtes pas en mesure de régler par carte bancaire et ...

... vous possédez un compte en ligne de commande ? La procédure est décrite au point suivant.

... vous ne possédez pas de compte en ligne pour votre structure ? Descendez au point 7.

1) Connectez-vous à votre espace en ligne : <u>https://www.pearsonclinical.fr/customer/account</u>

| Accès client                                                     |                       |
|------------------------------------------------------------------|-----------------------|
| Clients enregistrés                                              |                       |
| Si vous avez un compte, connectez-vous avec votre adr<br>Email * | resse email.          |
| Mot de passe *                                                   |                       |
| Je ne suis pas un robot                                          |                       |
| Connexion                                                        | Mot de passe oublié ? |

Vous ne connaissez pas votre mot de passe ? Cliquez sur mot de passe oublié.

*Vous ne savez pas si vous avez un compte en ligne ? Cliquez sur mot de passe oublié et renseignez votre adresse e-mail. Un message vert s'affiche : vous avez bien un compte en ligne. Un message orange s'affiche : vous n'avez pas de compte en ligne, allez directement au point 7.* 

2) Indiquez « Q-interactive » dans la barre de recherche et allez sur la page correspondante.

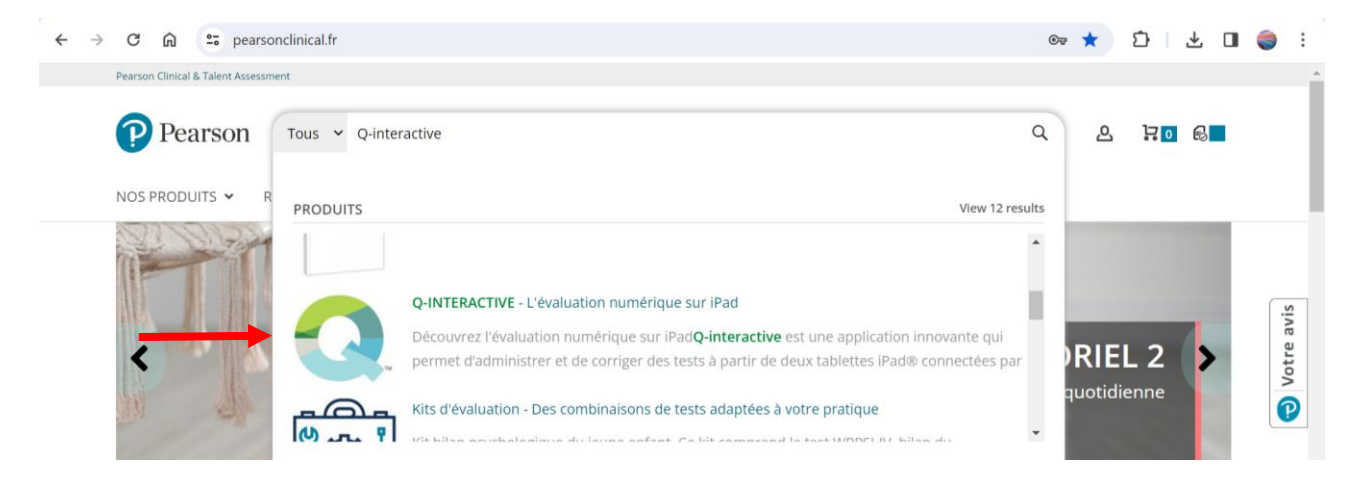

**3)** Descendez jusqu'à la grille tarifaire et cliquez sur l'onglet « En ligne ».

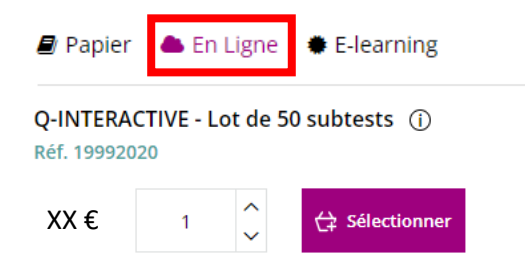

- 4) Cliquez sur « Sélectionner » pour le lot de 50 subtests (réf 19992020)
- **5)** Choisissez la quantité qu'il vous faut, puis cliquez sur « Ajouter au devis ». *Pour rappel, 1 passation = entre 10 et 15 subtests.*

| Q-INTERACTIVE - Lot<br>de 50 subtests                                                                                       |                     | ×                  |
|----------------------------------------------------------------------------------------------------|---------------------|--------------------|
| Les subtests ne peuvent être utilisés qu'avec<br>une licence Q-interactive (réf 19988010)                                   |                     |                    |
| Ils n'ont pas de validité dans le temps et sont<br>automatiquement reconduits l'année suivante.                             |                     | ТМ                 |
| lls ne sont pas attribués à un test, donc<br>peuvent être utilisés avec tous les tests Q-<br>interactive (WISC-V, WAIS-IV). |                     |                    |
| Rappel : 1 subtest = 1 épreuve - chaque<br>passation WISC-V ou WAIS-IV nécessite environ<br>10 subtests.                    |                     |                    |
| Réf. 19992020                                                                                                    |                     |                    |
| XX € 3                                                                                                    | 습 Ajouter au panier | 😥 Ajouter au devis |

**6)** Une fois toutes les références ajoutées, cliquez tout en haut sur l'icône devis pour y accéder puis cliquez sur « Enregistrer le devis ».

| Pearson                              | Nos produits | Nos services | Nos ressources | Formations | Service clie | nt 💪 Compte 🗜        | 2 🖸 🔂 🔳     |
|--------------------------------------|--------------|--------------|----------------|------------|--------------|----------------------|-------------|
| Pearson Clinical & Talent Assessment |              |              |                |            | Tous 🗸       | Rechercher           | Rechercher  |
| Mes devis                            |              |              |                |            |              |                      |             |
| Article                              |              | Pr           | ix Qté         | Sous-t     | otal         | Récapitulatif du dev | vis         |
| Q-INTERACTIVE - Lot de 50 subtests   | XX €         | 3            | XX             | €          | Sous-total   | XX €                 |             |
|                                      |              |              |                |            | Тахе         | XX €                 |             |
| Supprimer l'élément                  |              |              |                |            |              | Total de la commande | TTC XX,XX € |
|                                      |              |              |                |            |              | Enregistrer          | e devis     |

=> allez directement au point 9.

- 7) Si vous n'avez pas de compte en ligne, cliquez sur ce lien et remplissez les champs (seuls ceux avec des étoiles rouges sont obligatoires) : <u>https://www.pearsonclinical.fr/comment-commander/demande-de-devis-form</u> en précisant :
  - la référence que vous souhaitez
  - ainsi que la quantité (pour rappel, 1 passation = entre 10 et 15 subtests)

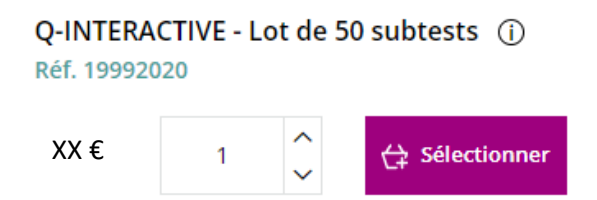

- 8) Le devis vous sera transmis sous 72h ouvrées.
- 9) Une fois le devis en votre possession, vous pouvez le transmettre à votre structure pour validation et nous le renvoyer, signé, daté, annoté « bon pour accord », accompagné du bon de commande de votre organisme payeur s'ils en ont un, via ce formulaire : <u>https://www.pearsonclinical.fr/envoyer\_commande</u>
- **10)** Les subtests seront ajoutés à votre espace Q-interactive dans les 24h ouvrées suivant la validation de votre commande.